## How to manage your bill reminders

1. Log in to My Account with your username and password at <u>https://www.spintel.net.au/my-account/login</u>

| My Account Login             |       |
|------------------------------|-------|
| Username                     |       |
| Password                     | 0     |
| Forgot username or password? | Login |

2.. Once logged in, go to Billing and select Billing Notifications

| DASHBOARD | SERVICES | BILLING | > MY ACCOUNT |
|-----------|----------|---------|--------------|
|           |          |         |              |

## BILLING

| Account Balance             | Delivery Method |  |
|-----------------------------|-----------------|--|
| \$0.00                      | Emails          |  |
| Payment Method              |                 |  |
| Direct Debit                |                 |  |
| Account Name: 1             |                 |  |
| Account Number:             |                 |  |
|                             |                 |  |
| Update payment method       |                 |  |
| Billing notifications       |                 |  |
| Request a payment extension |                 |  |
|                             |                 |  |

3. Select the preferred billing notification and click **Update Bill Delivery Method**.

| Billing Notifications                                                                                                    | ×         |
|----------------------------------------------------------------------------------------------------|-----------|
| <ul> <li>Recieve your bill by email</li> <li>Email payment reminder a few days before your bill is due</li> <li>SMS payment reminder a few days before your bill is due (20c per section)</li> </ul> | SMS)      |
| Cancel Update Bill Delive                                                                                                    | ry Method |

**Note**: Invoice and payment reminders sent via email are free of charge. However, SMS payment reminders cost \$0.20 per message added to your monthly bill.

Online URL: <u>https://articles.spintel.net.au/article/how-to-manage-your-bill-reminders.html</u>